## ScienceDirect の前払 PPV(Pay Per View)の利用方法

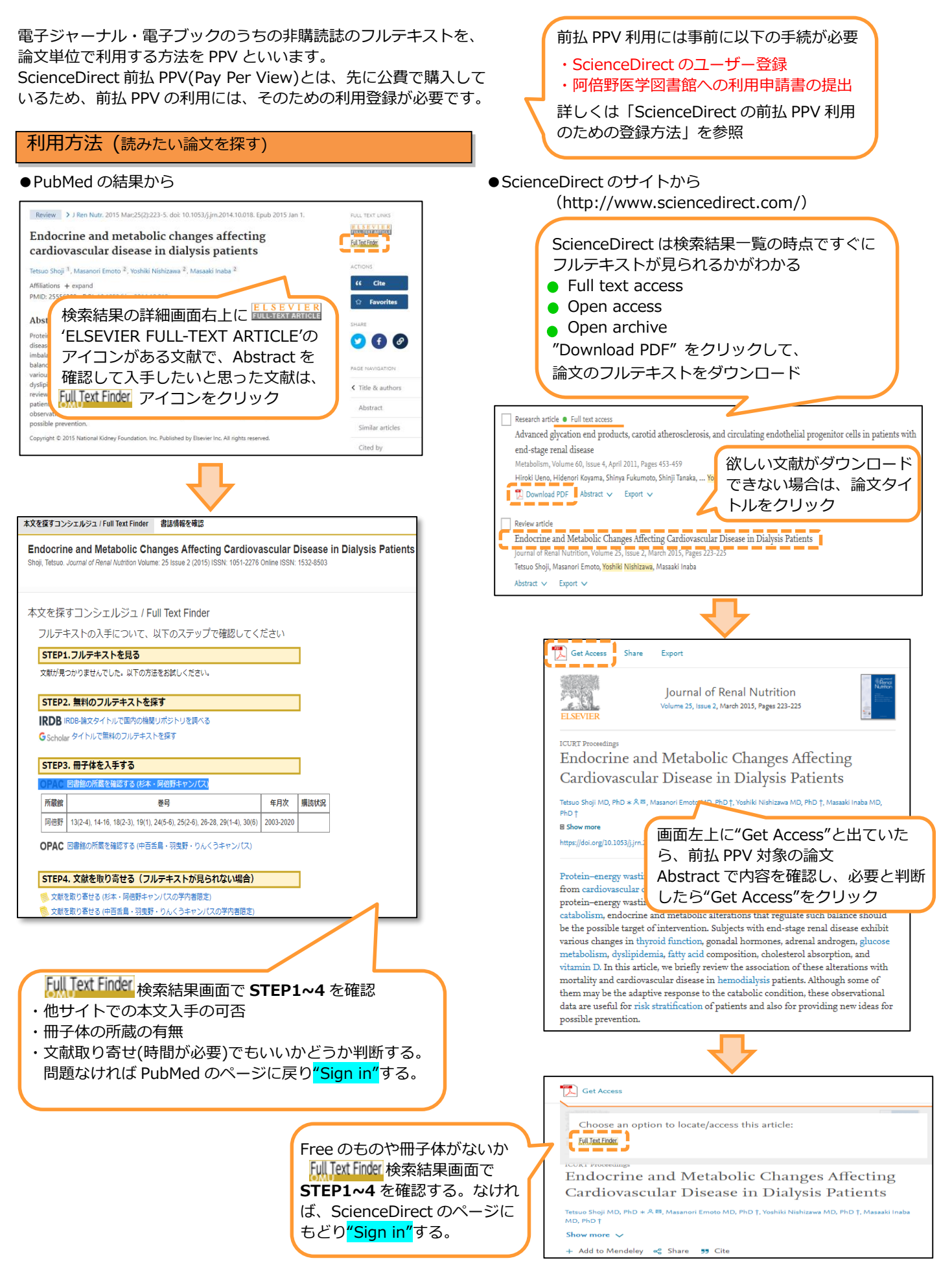

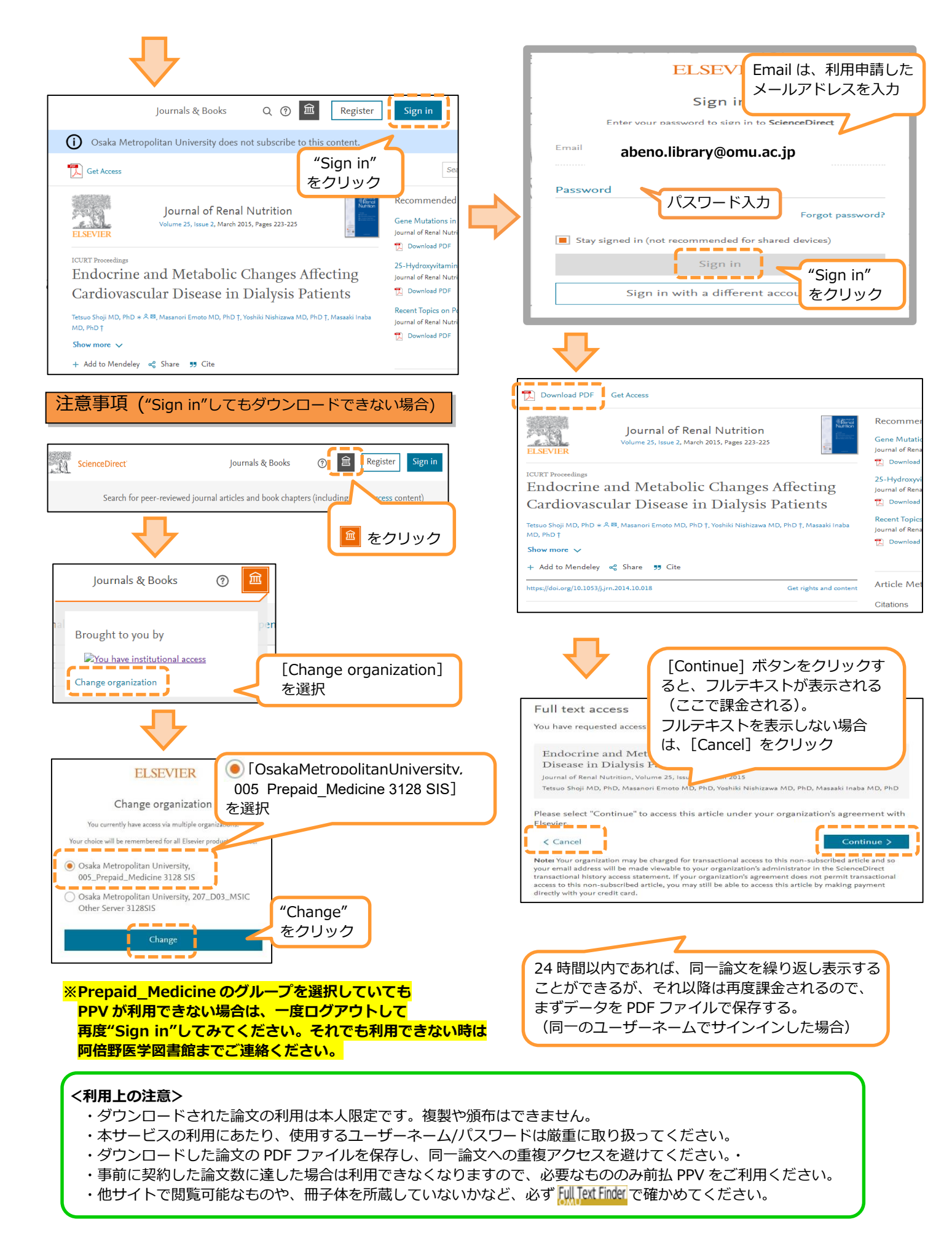

お問い合わせ先:大阪公立大学 阿倍野医学図書館 Tel: 06-6645-3491 Mail: gakj-medlib@ml.omu.ac.jp